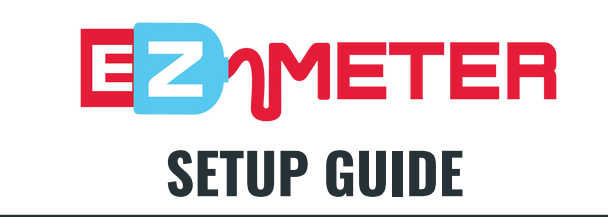

## SET UP USB NETWORK ADAPTER

- Plug in the USB network adapter to the user's workstation. Connect an ethernet cable to the USB network adapter from the printer/copier's network port to the USB network adapter on the user's workstation.
- Ensure that the printer or multifunctional device is set to DHCP.
- If using the tp-link USB 3.0 to RJ45 GB ethernet network adapter, then download and install the needed driver:
  - https://www.tp-link.com/us/support/download/ue306/

## INITIATE SETUP WIZARD AND CHOOSE SETUP TYPE

• Use the EZ Meter Setup Wizard to install EZ Meter on the user workstation. Review and accept the End User License Agreement. Choose "Setup Type" (Typical, Custom or Complete). Typical is recommended for most users.

## **INSTALL AND SELECT NETWORK ADAPTER**

• Click Install to begin installation and allow installation to begin. Select the network adapter connected to the printer and enter the EZ Meter License Key. Select Finish to exit Setup Wizard.

## **REVIEW SNMP REQUESTS**

 SNMP requests are passed from a DCA (such as KPAX) to the connected copier or printer.

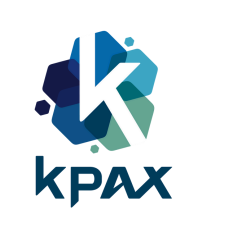

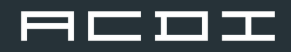

1

2

3

4